## **ESERCITAZIONE 1**

## Dimensionamento delle aste tese e compresse di una trave reticolare spaziale

Rappresentiamo e studiamo una trave reticolare tramite SAP2000.

Per prima cosa dobbiamo disegnare un cubo controventato che rappresenta un modulo della nostra trave; per farlo possiamo sfruttare la griglia.

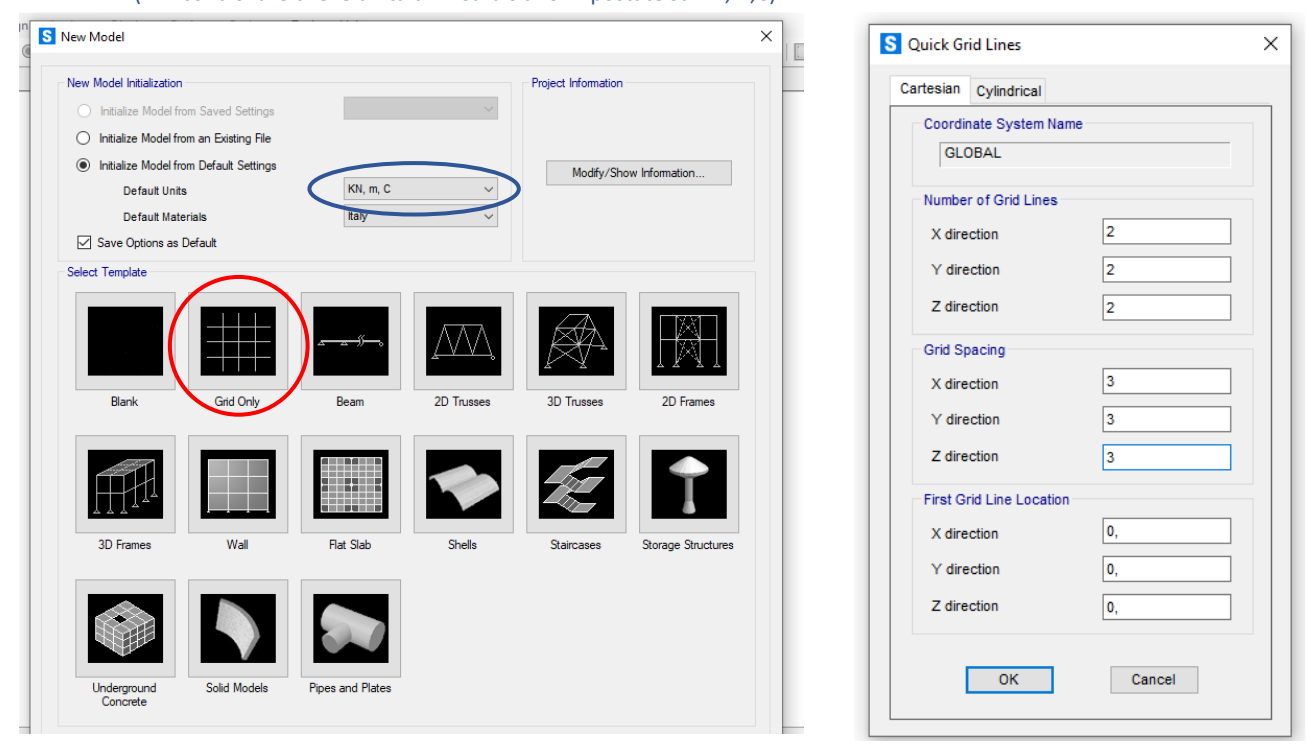

(NB: controllare che le unità di misura siano impostate su KN,m,C)

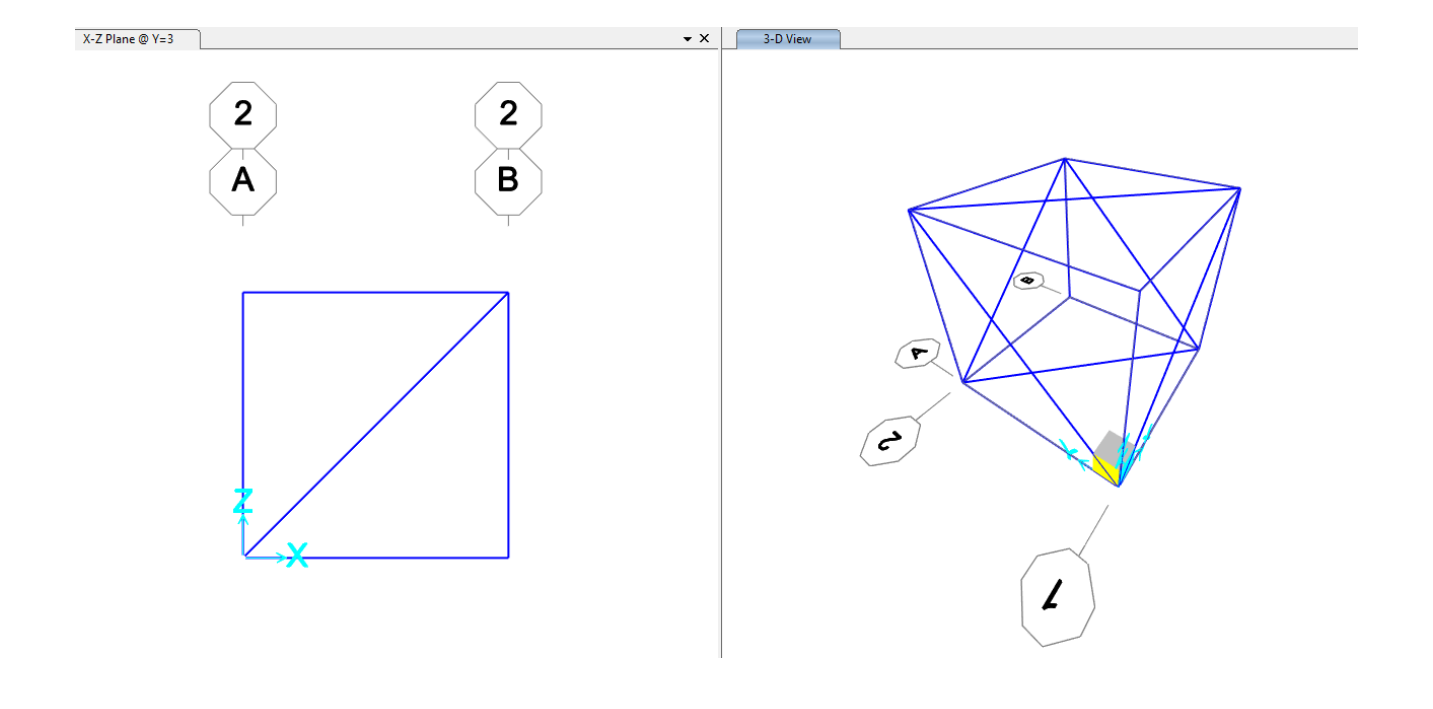

A partire da questo modulo possiamo copiare e incollare gli elementi lungo le direzioni X e Y fino ad ottenere la reticolare della forma e dimensioni desiderate: nel nostro caso avremo 14 moduli lungo l'asse X (per un totale di 42 m di lunghezza) e 7 moduli lungo Y (21 m).

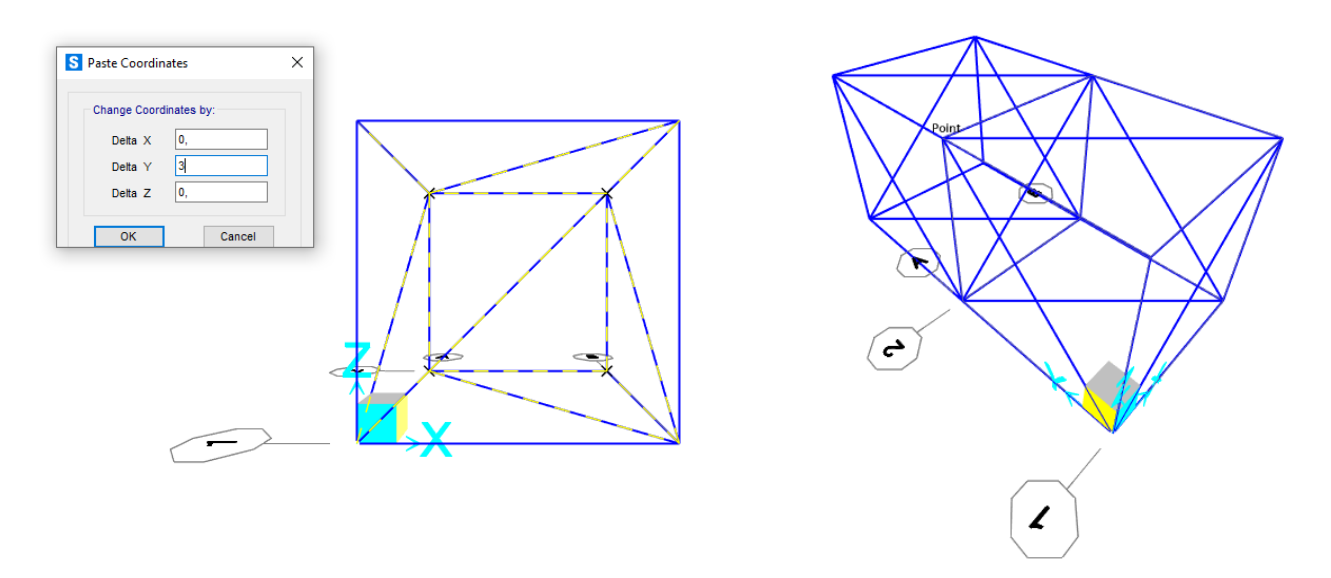

(NB: non ho selezionato le aste sul piano XZ altrimenti copiando lungo la direzione Y avrei creato delle sovrapposizioni di elementi)

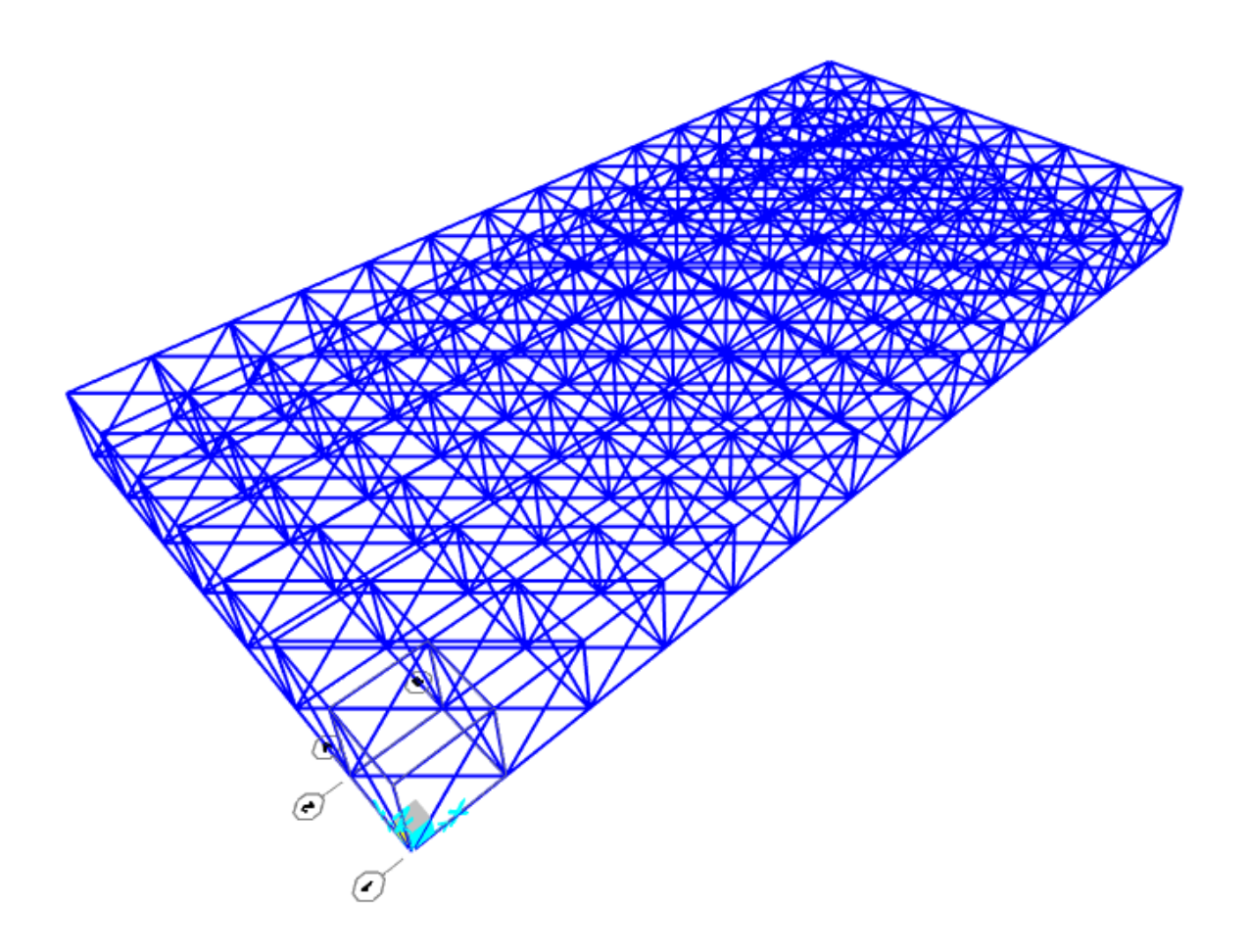

Dopo aver assegnato a tutti gli elementi un'ipotetica sezione (circolare cava "pipe") che andremo poi a cambiare dopo il dimensionamento, impostiamo i rilasci dei momenti in modo da creare delle cerniere interne sui nodi della trave affinché questi non trasmettano il momento, in quanto una trave reticolare è soggetta solamente a sforzo normale.

|        | Assig       | gn             | Analyze       | Display    | Design     | Optio | ns                   | То         | ols                                | Help                         |  |  |  |  |  |
|--------|-------------|----------------|---------------|------------|------------|-------|----------------------|------------|------------------------------------|------------------------------|--|--|--|--|--|
| 11     | *           | Joi            | int           |            |            |       | ×                    | nv         | Э                                  | 60   🛧 🐳 🛄 🗹   🔀 -           |  |  |  |  |  |
|        | 1           | Fra            | ame           |            |            |       | F                    | I,         | Fr                                 | ame Sections                 |  |  |  |  |  |
|        | Ç           | Ca             | ble           |            |            | 1.    | Property Modifiers   |            |                                    |                              |  |  |  |  |  |
|        | ~           | Ter            | ndon          |            |            |       | ×                    | K,         | Material Property Overwrites       |                              |  |  |  |  |  |
|        |             | Ar             | ea            |            |            |       | ×                    | d.         | Releases/Partial Fixity            |                              |  |  |  |  |  |
|        | đ           | So             | lid           |            |            |       | ×                    | ×          | Local Axes<br>Reverse Connectivity |                              |  |  |  |  |  |
|        | ×           | Lin            | nk/Support    |            |            |       | •                    | 372        |                                    |                              |  |  |  |  |  |
|        | ٠.          | Joi            | int Loads     |            |            |       | F                    | Γ.         | En                                 | d (Length) Offsets           |  |  |  |  |  |
|        | <u>أمًا</u> | Fra            | ame Loads     |            |            |       | +<br>+               | T.         | Insertion Point                    |                              |  |  |  |  |  |
|        | وبه         | Ca             | ble Loads     |            |            |       |                      |            | 0                                  | utput Stations               |  |  |  |  |  |
| 1      | ~*          | Ter            | ndon Loads    |            |            |       | ×                    | ×          |                                    | D-4- [                       |  |  |  |  |  |
|        | <u>i</u>    | Ar             | ea Loads      |            |            |       | ×                    | PS R       | P-                                 | Delta Force                  |  |  |  |  |  |
|        | #           | So             | lid Loads     |            |            |       | ×                    | lilli*     | Path                               |                              |  |  |  |  |  |
|        |             | Lin            | nk/Support l  | Loads      |            | ×     | 4                    | Te         | nsion/Compression Limits           |                              |  |  |  |  |  |
| 1      | *           | Joint Patterns |               |            |            |       |                      | 21.        | Hi                                 | nges                         |  |  |  |  |  |
|        | 5           | As             | sign to Grou  | лр         | Ctrl+Shi   | ft+G  |                      | 011<br>11+ | Hinge Overwrites                   |                              |  |  |  |  |  |
| N II V |             | Up             | odate All Ger | nerated Hi | nge Proper | ties  |                      | ۲T<br>•%   | Lii<br>Lii                         | Line Springs<br>Line Mass    |  |  |  |  |  |
| -      | ×_          | Cle            | ear Display o | of Assigns |            |       |                      | 12         | м                                  | aterial Temperatures         |  |  |  |  |  |
| Ę      | 1           | Co             | py Assigns    |            |            |       |                      | ►.~<br>►.~ | materiar temperatures              |                              |  |  |  |  |  |
|        | iß,         | Pa             | ste Assigns   |            |            | 1.    | Automatic Frame Mesh |            |                                    |                              |  |  |  |  |  |
| í.     | .,          | V              | 11            | <b>`</b>   |            |       |                      |            | Re                                 | bar Ratio for Creep Analysis |  |  |  |  |  |
|        | -           | 1              |               |            |            |       |                      | */         | Lo                                 | ad Transfer Options          |  |  |  |  |  |
|        | (           | 7              |               |            |            |       |                      | _          |                                    |                              |  |  |  |  |  |

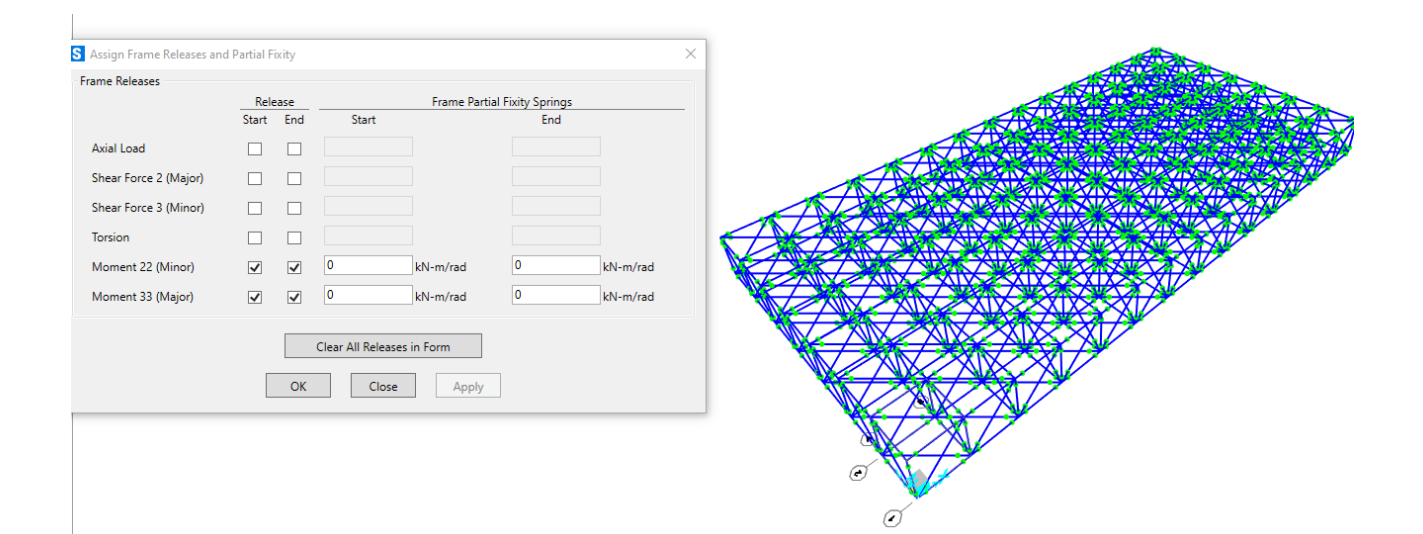

Vincoliamo la struttura assegnando dei vincoli cerniera.

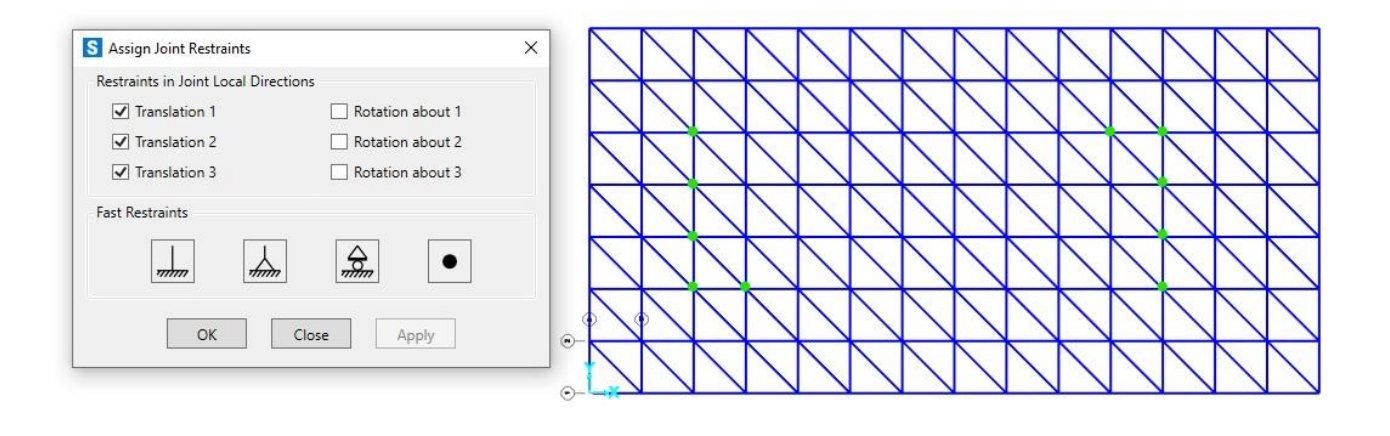

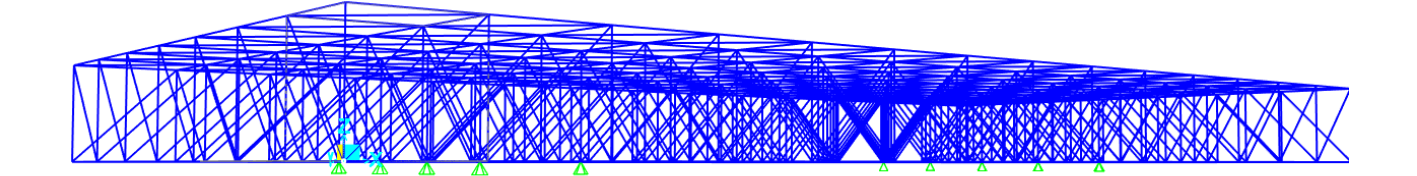

A questo punto dobbiamo definire i carichi che graveranno sulla nostra struttura:

| ANALISI DEI CARICHI  |                                                                                  |
|----------------------|----------------------------------------------------------------------------------|
| 120                  | PAVIMENTO IN GRES (20 mm)<br>HASSETTO (100 mm)<br>GETTO DI COMPLETAMENTO IN C.A. |
| TRAVE SECONDARIA IPE | LAMIERA GRECATA HI-BOND ASS/PGOD (0,8000)<br>120                                 |
| TRAVE PRINCIPALE IPE | 300                                                                              |
|                      | CONTRO SOFFITTO                                                                  |

• Grive primamente stuffvrale (hen):  
= lamiera grecata : 0,11 
$$\frac{kN}{m^2}$$
 (du catalege)  
= soletta : 25  $\frac{kN}{m^2}$  · (0,065  $\pm \frac{4055}{2}$ )  $wr = 2,32 \frac{kN}{m^2}$   
• Grive prima wente une stuffvrale (4ei):  
= pan mento (qus) : 0,40  $\frac{kN}{m^2}$   
= unassetto : 20  $\frac{kN}{kN^2}$  · 0,4w = 2  $\frac{kN}{m^2}$   
= unassetto : 20  $\frac{kN}{kN^2}$  · 0,4w = 2  $\frac{kN}{m^2}$   
= unassetto : 20  $\frac{kN}{kN^2}$  · 0,4w = 2  $\frac{kN}{m^2}$   
= unassetto : 20  $\frac{kN}{kN^2}$  · 0,4w = 2  $\frac{kN}{m^2}$   
= unassetto : 20  $\frac{kN}{kN^2}$  · 0,4w = 2  $\frac{kN}{m^2}$   
= unassetto : 20  $\frac{kN}{kN^2}$  · 0,4w = 2  $\frac{kN}{m^2}$   
= unassetto : 20  $\frac{kN}{kN^2}$  · 0,4w = 2  $\frac{kN}{m^2}$   
= unassetto : 20  $\frac{kN}{kN^2}$  · 0,4w = 2  $\frac{kN}{m^2}$   
= unadeuna trainezzii :  $A_1$  60  $\frac{kN}{m^2}$   
= Garico variabile (Que):  
NTC 20  $R$  : Cat. B - Uff a 3  $\frac{kN}{m^2}$   
 $q_{siv} = (4,3-2,43+4,5+4,46+-4,5-3) \frac{kN}{m^2} \simeq 14 \frac{kN}{m^2}$ 

Dato il carico  $q_{SLU} = 14 \text{ KN/m}^2$ , moltiplicandolo per l'area di influenza del nodo e per il numero di piani del nostro edificio, stimiamo che sui nodi centrali agirà una forza pari a 500 KN, su quelli laterali sarà circa la metà, 250 KN, e sugli spigoli 125 KN.

|   | А                | В              | С              | D    | E     | F              | G     | н                   | 1                  | J   |   |
|---|------------------|----------------|----------------|------|-------|----------------|-------|---------------------|--------------------|-----|---|
| 1 |                  | L <sub>1</sub> | L <sub>2</sub> | Area | q₅    | q <sub>p</sub> | qa    | q <sub>solaio</sub> | n <sub>piani</sub> | Ν   |   |
| 2 |                  | m              | m              | m2   | kN/mq | kN/mq          | kN/mq | kN                  |                    | kN  |   |
| 3 | nodi centrali    | 3,00           | 3,00           | 9,00 | 2,43  | 4,16           | 3,00  | 125,09              | 4                  | 500 |   |
| 4 | nodi perimetrali | 1,50           | 3,00           | 4,50 | 2,43  | 4,16           | 3,00  | 62,55               | 4                  | 250 |   |
| 5 | nodi angolari    | 1,50           | 1,50           | 2,25 | 2,43  | 4,16           | 3,00  | 31,27               | 4                  | 125 |   |
| 6 |                  |                |                |      |       |                |       |                     |                    |     | Γ |

Applichiamo i carichi al modello di SAP.

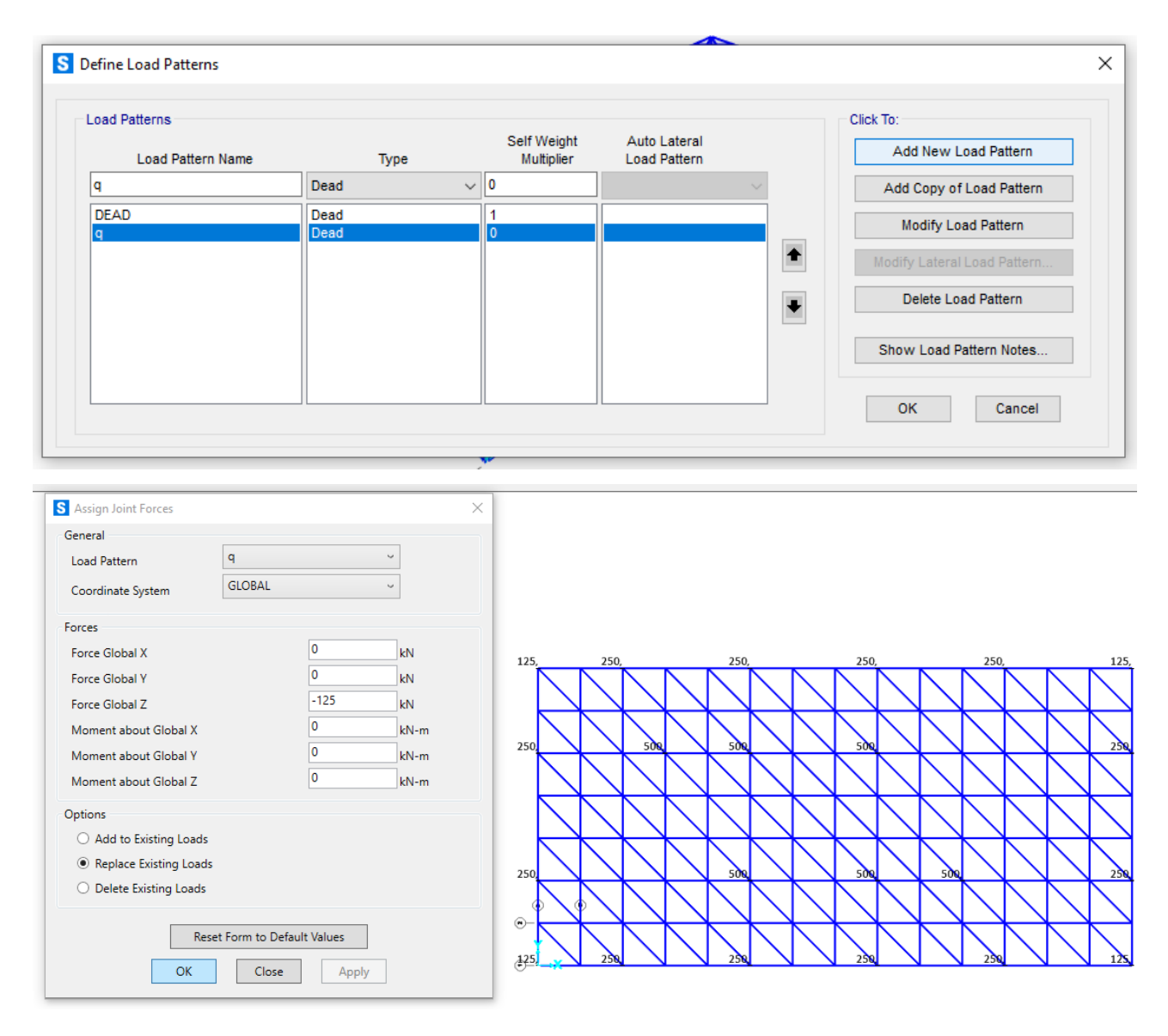

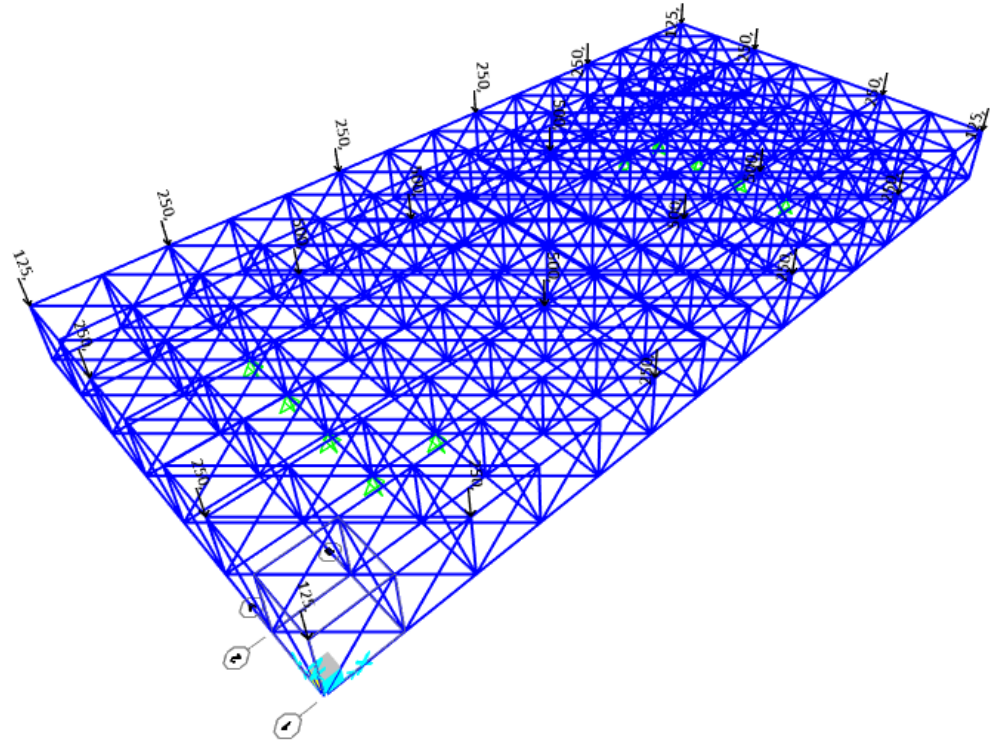

## A questo punto possiamo lanciare l'analisi e verificare che:

il momento sulle aste sia nullo

| Case/Combo                    |                               |   |
|-------------------------------|-------------------------------|---|
| Case/Combo Name               | q ~                           |   |
| Multivalued Options           |                               |   |
| Envelope (Max or Min)         |                               |   |
| Step                          | 1                             |   |
| Display Type                  |                               |   |
| Force                         | ○ Stress                      |   |
| Component                     |                               |   |
| Axial Force                   | <ul> <li>Torsion</li> </ul>   |   |
| O Shear 2-2                   | O Moment 2-2                  |   |
| O Shear 3-3                   | Moment 3-3                    |   |
| Scaling for Diagram           |                               |   |
| <ul> <li>Automatic</li> </ul> |                               |   |
| O User Defined                |                               |   |
| Options for Diagram           |                               |   |
| Fill Diagram                  | O Show Values                 |   |
|                               |                               |   |
| Res                           | et Form to Default Values     |   |
| Reset Fo                      | rm to Current Window Settings |   |
|                               |                               | V |

e di conseguenza anche il taglio.

| Dr S Display Frame Forces/Stre<br>Case/Combo<br>Case/Combo Name | q v                                                                      | × <sup>₩</sup><br>• •  ♥  ♥  ♥ :<br>• • · · · · · · · · · · · · · · · · · · |
|-----------------------------------------------------------------|--------------------------------------------------------------------------|-----------------------------------------------------------------------------|
| Multivalued Options<br>Envelope (Max or Min)<br>Step            | 1 ×                                                                      |                                                                             |
| Display Type                                                    |                                                                          |                                                                             |
| Force                                                           | ○ Stress                                                                 |                                                                             |
| Component                                                       |                                                                          |                                                                             |
| <ul> <li>Axial Force</li> </ul>                                 | <ul> <li>Torsion</li> </ul>                                              |                                                                             |
| Shear 2-2                                                       | O Moment 2-2                                                             |                                                                             |
| O Shear 3-3                                                     | O Moment 3-3                                                             |                                                                             |
| Scaling for Diagram                                             |                                                                          |                                                                             |
| <ul> <li>Automatic</li> </ul>                                   |                                                                          |                                                                             |
| O User Defined                                                  |                                                                          |                                                                             |
| Options for Diagram                                             |                                                                          |                                                                             |
| <ul> <li>Fill Diagram</li> </ul>                                | O Show Values                                                            |                                                                             |
| Reset                                                           | Reset Form to Default Values Form to Current Window Settings Close Apply |                                                                             |

L'unico contributo che avremo sarà lo sforzo assiale.

| S Display Frame Forces/<br>Case/Combo | /Stresses                             | × <sup>≱p</sup><br>  ↓ |
|---------------------------------------|---------------------------------------|------------------------|
| Case/Combo Name                       | q ~                                   |                        |
| Multivalued Options                   |                                       |                        |
| Envelope (Max or I                    | Min)                                  |                        |
| Step                                  | 1                                     |                        |
| Display Type                          |                                       |                        |
| Force                                 | ⊖ Stress                              |                        |
| Component                             |                                       |                        |
| <ul> <li>Axial Force</li> </ul>       | <ul> <li>Torsion</li> </ul>           |                        |
| O Shear 2-2                           | O Moment 2-2                          |                        |
| O Shear 3-3                           | O Moment 3-3                          |                        |
| Scaling for Diagram                   |                                       |                        |
| <ul> <li>Automatic</li> </ul>         |                                       |                        |
| O User Defined                        |                                       |                        |
| Options for Diagram                   |                                       |                        |
| <ul> <li>Fill Diagram</li> </ul>      | ○ Show Values                         |                        |
|                                       | Reset Form to Default Values          |                        |
| R                                     | leset Form to Current Window Settings |                        |
|                                       |                                       |                        |
|                                       | OK Close Apply                        |                        |

Passiamo al pre-dimensionamento.

Una volta effettuata l'analisi possiamo esportare la tabella "Element forces – frames" su Excel. I dati ottenuti dovranno essere filtrati in modo da eliminare le informazioni superflue.

La tabella verrà poi ordinata in due grandi gruppi per le aste in trazione e quelle in compressione.

Per ogni gruppo vengono individuate 4 categorie a seconda dello sforzo normale (circa ogni 200 KN), in modo da ottenere 8 valori (4 per la compressione e 4 per la trazione) per dimensionare le aste.

Procediamo con i calcoli, dai quali otterremo l'area minima (+ l'inerzia minima nel caso delle aste compresse) con la quale possiamo andare a scegliere da sagomario la sezione con area maggiore a quella trovata.

| ~     |            |
|-------|------------|
| ( om  | nressione. |
| 00111 | pressione. |

| 4 | A                              | в     | С       | D          | E                                     | F | G        | н      | 1                                                                              | J      | К     | L         | М    | N                                    | 0     | Р       | Q     | R        | S        | Т       | U      | V         |
|---|--------------------------------|-------|---------|------------|---------------------------------------|---|----------|--------|--------------------------------------------------------------------------------|--------|-------|-----------|------|--------------------------------------|-------|---------|-------|----------|----------|---------|--------|-----------|
| 1 | TABLE: Element Forces - Frames |       |         |            | Calcolo dell'area minima da sforzo di |   |          |        | Calcolo dell'inerzia minima per sforzo di compressione (instabilità euleriana) |        |       |           |      | Ingegnerizzazione sezione e verifica |       |         |       |          |          |         |        |           |
| 2 |                                | Frame | Station | OutputCase | N                                     |   | N        | fyk    | ¥ m0                                                                           | fyd    | A_min | E         | beta | 1.1                                  | Lam*  | rho_min | I_min | A_design | I_design | rho_min | lam    | Profilo   |
| 3 |                                |       |         |            |                                       |   | kN       | N/mm2  |                                                                                | N/mm2  | cm2   | Mpa       |      | m                                    |       | cm      | cm4   | cm2      | cm4      | cm      |        | mm        |
| 1 | C1                             |       |         |            |                                       |   | -852,824 | 235,00 | 1,05                                                                           | 223,81 | 38,10 | 210000,00 | 1,00 | 3,00                                 | 96,23 | 3,12    | 370   | 39,5     | 2247     | 7,54    | 39,79  | 219,1*5,9 |
| 5 | C2                             | 650   | 0       | q          | -591,64                               |   | -591,64  | 235,00 | 1,05                                                                           | 223,81 | 26,43 | 210000,00 | 1,00 | 3,00                                 | 96,23 | 3,12    | 257   | 27,0     | 1564     | 7,61    | 39,42  | 219,1*4,0 |
| 3 | C3                             | 408   | 0       | q          | -395,31                               |   | -395,31  | 235,00 | 1,05                                                                           | 223,81 | 17,66 | 210000,00 | 1,00 | 3,00                                 | 96,23 | 3,12    | 172   | 19,1     | 437      | 4,78    | 62,76  | 139,7*4,5 |
| 7 | C4                             | 854   | 0       | q          | -199,92                               |   | -199,92  | 235,00 | 1,05                                                                           | 223,81 | 8,93  | 210000,00 | 1,00 | 4,24                                 | 96,23 | 4,41    | 174   | 12,5     | 192      | 3,92    | 108,23 | 114,3*4,0 |
| 3 |                                |       |         |            |                                       |   |          |        |                                                                                |        |       |           |      |                                      |       |         |       |          |          |         |        |           |

## Trazione:

| <b>e</b> | А  | D     | L.        | U               | C         | г         | 0                                |        | 1    | J              | N     | L        | IVI           | IN    |
|----------|----|-------|-----------|-----------------|-----------|-----------|----------------------------------|--------|------|----------------|-------|----------|---------------|-------|
|          |    |       |           | Calcolo         | dell'area | minima da | ia da sforzo normale di trazione |        |      |                |       |          |               |       |
| !        |    |       |           |                 |           |           |                                  |        |      |                |       |          |               |       |
|          |    | TABL  | E: Elemer | nt Forces - Fra | ames      |           | N                                | fyk    | ۷m   | f <sub>d</sub> | A_min | A_design | Profilo (d*s) |       |
| Ļ        |    | Frame | Station   | OutputCase      | N         |           | kN                               | Мра    |      | Мра            | cm2   | cm2      | m             | m     |
| ;        | T1 | 809   | 0         | q               | 199,963   |           | 199,96                           | 235,00 | 1,05 | 223,81         | 8,93  | 9,65     | 88,9          | *3,2  |
| i        | T2 | 783   | 0         | q               | 390,685   |           | 390,69                           | 235,00 | 1,05 | 223,81         | 17,46 | 19,10    | 139,7         | 7*4,5 |
| •        | Т3 | 680   | 0         | q               | 573,82    |           | 573,82                           | 235,00 | 1,05 | 223,81         | 25,64 | 25,70    | 168,3         | 3*5,0 |
| 1        | Т4 | 720   | 0         | q               | 700,197   |           | 700,20                           | 235,00 | 1,05 | 223,81         | 31,29 | 33,60    | 219,1         | L*5,0 |
|          |    |       |           |                 |           |           |                                  |        |      |                |       |          |               |       |

Per verificare la scelta dei profili dobbiamo andare a cambiare sul modello in SAP la sezione assegnata inizialmente in modo arbitrario con quella dei profili scelti e riavviare di nuovo l'analisi aggiungendo al carico già definito ( $Q_{SLU}$ ) anche il peso proprio (PP).

Infine effettuiamo la verifica di abbassamento.

In questo caso la combinazione da utilizzare per la definizione del carico sarà:

 $q_{SLE} = (1 \times 2.43 + 0.7 \times 4.16 + 0.7 \times 3) \text{ KN/m}^2 = 7.4 \text{ KN/m}^2$ 

Come prima andiamo a definire le forze che agiscono sui nodi caricati (moltiplicando il q<sub>sle</sub> per il numero dei piani e l'area di influenza del nodo interessato), ottenendo dunque: 266.4 KN per i nodi centrali, 133.2 KN per i nodi perimetrali e 66.6 KN per quelli angolari.

Una volta assegnati tali valori al modello di SAP, andiamo a creare una nuova combinazione (PP + Q<sub>SLE</sub>) e facciamo partire nuovamente l'analisi.

Dobbiamo verificare che l'abbassamento del nodo che ha subito lo spostamento massimo sia inferiore a L/200.

|   | А                          | В     | С           | D        | E         | F         |  |  |  |  |  |  |  |
|---|----------------------------|-------|-------------|----------|-----------|-----------|--|--|--|--|--|--|--|
| 1 | TABLE: Joint Displacements |       |             |          |           |           |  |  |  |  |  |  |  |
| 2 | Joint OutputCase           |       | CaseType    | U1       | U2        | U3        |  |  |  |  |  |  |  |
| 3 | 131                        | COMB2 | Combination | 0,002637 | -0,000307 | -0,035675 |  |  |  |  |  |  |  |

Nel mio caso L= 27 m, quindi 27/200 = 0.135 m. La verifica è quindi soddisfatta.